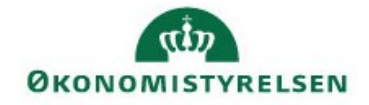

# Hvordan finder jeg fraværshændelserne i SLS FRAV

Ved indlæsningen af fraværshændelser med web-service bliver de kontrolleret i SLS FRAV, der sender et retursvar, enten med et OK "overførelsen gik godt", eller du få et retursvar med en Fejl eller Advis som kan indeholder navn (fx RF5011, FR0311) og tekst.

For at identificere/finde en forklaring på modtagelse af Fejl/Advis, har vi her lavet en lille vejledning som præsenterer SLS FRAV.

FRAV oplysninger for den enkelte medarbejder (MARB) findes under ikonet med den lille mand med slips.

| Statens Lønsystem - R   | egelTest - DPJN - OSRT |       |
|-------------------------|------------------------|-------|
| Lønsystem Applikationer | Indstilling Hjælp      |       |
| Løn:                    | 📑 🗾 🚝 🚄 😹 🕨 🚬 🍓 🗐      |       |
| Virksomhed:             |                        |       |
| Feil og advis:          | MARB                   |       |
|                         |                        |       |
| Orretteter              | 💿 🗏 🧮 🥈 🖡 🥉 🦄 🌾 🗟 õ    | 0== 1 |

Tast CPR-nr. og vælg 'Søg'. Kommer frem en liste med CPR-nr.

| Liste over me | darbejdere    |            |            |                         | Σ |
|---------------|---------------|------------|------------|-------------------------|---|
| te Redigér V  | /induer Hjælp |            |            |                         |   |
|               |               |            |            |                         |   |
| 23            |               |            |            |                         |   |
| <u> </u>      |               |            |            |                         |   |
| CPR-nr.       | Efternavn     | Fornavn(e) | Gruppe     | Kaldenavn/<br>initialer |   |
|               |               |            |            |                         | ~ |
|               |               |            |            |                         |   |
|               |               |            |            |                         |   |
|               |               |            |            |                         |   |
|               |               |            |            |                         |   |
|               |               |            |            |                         |   |
|               |               |            |            |                         |   |
|               |               |            |            |                         |   |
|               |               |            |            |                         | ~ |
| Åbn           | Søg           |            | << Forrige | >> Næste                | ] |

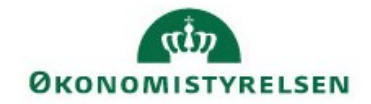

## Marker medarbejderen og vælg 'Åbn'

| Redigér Vi                                                                                                    |                                                                                                    |                                             |                                |
|----------------------------------------------------------------------------------------------------|----------------------------------------------------------------------------------------------------|---------------------------------------------|--------------------------------|
|                                                                                                    | ind <u>u</u> er <u>H</u> jælp                                                                                                    |                                             |                                |
|                                                                                                    |                                                                                                    |                                             |                                |
| 23                                                                                                    |                                                                                                    |                                             |                                |
|                                                                                                    |                                                                                                    |                                             |                                |
| CPR-nr.                                                                                                    | Efternavn                                                                                                    | Fornavn(e)                                  | Gruppe Kaldenavn/<br>initialer |
| 23                                                                                                    | S                                                                                                    | т                                           | 3 ^                            |
| 23                                                                                                    | Je                                                                                                    | в                                           | 6                              |
| 23                                                                                                    | N                                                                                                    | B                                           | 0                              |
| 23                                                                                                    | D                                                                                                    | Si                                          | 0                              |
| 23                                                                                                    | V                                                                                                    | L                                           | 0                              |
| 23                                                                                                    | S                                                                                                    | 0                                           | 4                              |
| 23                                                                                                    | TI                                                                                                    | Pe                                          | 5                              |
| 23                                                                                                    | M                                                                                                    | A                                           | 6                              |
| 23                                                                                                    | A                                                                                                    | N                                           | 5                              |
| 23                                                                                                    | N                                                                                                    | C                                           | 0                              |
| 24                                                                                                    | н                                                                                                    | A                                           | 0                              |
| Åha                                                                                                    | Sac                                                                                                    |                                             | Con Formina An Nameta          |
| A011                                                                                                    | 209                                                                                                    |                                             | << Fornge >> Maeste            |
| 2 2 2                                                                                                    |                                                                                                    |                                             |                                |
|                                                                                                    |                                                                                                    |                                             |                                |
|                                                                                                    | CPR-nr: Gr                                                                                                    | ruppe: 414 Moderniseringsstyrek             | sen                            |
|                                                                                                    |                                                                                                    |                                             | Sen                            |
| Eft                                                                                                    | ernavn:                                                                                                    |                                             | 301                            |
| Eft                                                                                                    | ernavn:                                                                                                    |                                             |                                |
| Eft<br>Forn<br>Kaldenavn /                                                                                      | ernavn:<br>1avn(e):<br>initialer:                                                                                                    |                                             | 3011                           |
| Eft<br>Forn<br>Kaldenavn /<br>Ikr                                                                               | ternavn:<br>1avn(e):<br>initialer:<br>aftdato: 15-09-2006                                                                                                    |                                             |                                |
| Eft<br>Forn<br>Kaldenavn /<br>Ikn<br>Afgan                                                                      | ernavn:                                                                                                    |                                             | 3011                           |
| Eft<br>Forn<br>Kaldenavn /<br>Ikr<br>Afgan<br>Afganga                                                           | ternavn:<br>navn(e):<br>initialer:<br>aftdato: 15-09-2006<br>gsdato: 31-12-9999<br>sårsag:                                                                                      |                                             | Afgangsårsag                   |
| Eft<br>Forn<br>Kaldenavn /<br>Ikr<br>Afgan<br>Afgang<br>ilstand ændrin                                          | ternavn:<br>navn(e):<br>initialer:<br>aftdato: 15-09-2006<br>Igsdato: 31-12-9999<br>sårsag:<br>gsdato:                                                                          |                                             | Afgangsårsag                   |
| Eft<br>Form<br>Kaldenavn /<br>Ikr<br>Afgan<br>Afgang:<br>rilstand ændrin<br>Civ                                 | ternavn:<br>navn(e):<br>initialer:<br>aftdato: 15-09-2006<br>Igsdato: 31-12-9999<br>sårsag:<br>gsdato:<br>igsdato:                                                              |                                             | Afgangsårsag                   |
| Eft<br>Forr<br>Kaldenavn /<br>Ikr<br>Afgang<br>Afgang<br>ilstand ændrin<br>Civ                                  | ternavn:                                                                                                    |                                             | Afgangsårsag)<br>Civilstand    |
| Eft<br>Forr<br>Kaldenavn /<br>Ikr<br>Afgang<br>ilstand ændrin<br>Civ<br>gistreringsenh                          | ternavn:                                                                                                    | ngsdato: 31-12-9999                         | Afgangsårsag)<br>Civilstand    |
| Eft<br>Forr<br>Kaldenavn /<br>Ikr<br>Afgang<br>ilstand ændrin<br>Civ<br>gistreringsenh<br>Ikra<br>Registrerings | ternavn:                                                                                                    | ngsdato: 31-12-9999<br>erniseringsstyrelsen | Afgangsårsag)<br>Civilstand    |
| Eft<br>Forr<br>Kaldenavn /<br>Ikr<br>Afgang<br>ilstand ændrin<br>Civ<br>gistreringsenh<br>Ikra<br>Registrerings | ternavn:<br>havn(e):<br>initialer:<br>raftdato: 15-09-2006<br>Igsdato: 31-12-9999<br>sårsag:<br>Igsdato:<br>vilstand:<br>hed<br>ftdato: 01-05-2012 Afga<br>renhed: 6514010 Mode | ngsdato: 31-12-9999<br>erniseringsstyrelsen | Afgangsårsag) Civilstand Regnr |
| Eft<br>Forr<br>Kaldenavn /<br>Ikr<br>Afgang<br>ilstand ændrin<br>Civ<br>gistreringsenh<br>Ikra<br>Registrerings | ternavn:                                                                                                    | ngsdato: 31-12-9999<br>erniseringsstyrelsen | Afgangsårsag) Civilstand Regnr |

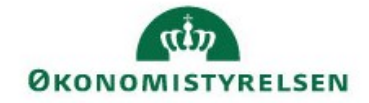

Vælg 'Vis' i menu og vælg 'Hændelse...'

| 🗛 Medarbejder                       |                                  |              |
|-------------------------------------|----------------------------------|--------------|
| Medarbejder Redigér                 | Vis Referencer Vinduer Hjælp     |              |
|                                     | Pårørende                        |              |
| CPR-nr<br>Efternavn                 | Omsorgsregnskab 4 Moderniserings | styrelsen    |
| Fornavn(e)                          | Frihedsbank                      |              |
| Kaldenavn / initialer<br>Ikraftdato | Medarbeiderkalender<br>Hændelse  |              |
| Afgangsdato                         | Sygdomsoplysninger               |              |
| Afgangsårsag                        | Åben hændelse                    | Afgangsårsag |
| Civilstand ændringsdato             | Optælling af fravær              |              |
| Civilstand                          | Registreringsenheder             | Civilstand   |
| Registreringsenhed                  | Rettelsesinformation             |              |

Vælg 'Hændelse' i menu og vælg 'Åbn',

| Ny Ctrl+N<br>Åbn Ctrl+O<br>Gem Ctrl+S<br>Slet | Navn:                   |                      | Fast årsagskode. |
|-----------------------------------------------|-------------------------|----------------------|------------------|
| Åbn Ctrl+O<br>Gem Ctrl+S<br>Slet              | Navn:                   |                      | Fast årsagskode. |
| Gem Ctrl+S<br>Slet                            |                         |                      | Fast årsagskode  |
| Slet                                          |                         |                      |                  |
|                                               |                         |                      | Fri årsagskode   |
| Afslut                                        | Til dato:               | Timer og minutter: 0 | 0                |
| ntal kalenderdage:                            | 0                       |                      |                  |
| lknyttede ansættelses                         | forhold:                |                      |                  |
| Løbe-nr. Regnr.                               | Registreringsenhedsnavn |                      |                  |
|                                               |                         | A                    |                  |
|                                               |                         |                      |                  |
|                                               |                         |                      |                  |
|                                               |                         |                      |                  |

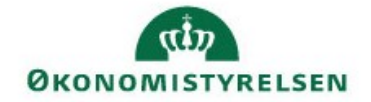

så kommer der et listebillede med alle hændelser som ligger på den valgte medarbejder. Man kan også åbne hver enkelt hændelse ved markering af hændelsen og tryk ´Åbn´.

| nr:        | Navn       | c                       |                         |                   |                        |                 |   |
|------------|------------|-------------------------|-------------------------|-------------------|------------------------|-----------------|---|
| nr:        |            |                         |                         |                   |                        |                 |   |
| Fra dato   | Til dato   | Timer<br>og<br>minutter | Fast<br>årsags-<br>kode | Fast årsagstekst  | Fri<br>årsags-<br>kode | Fri årsagstekst |   |
| 12-06-2013 | 12-06-2013 | 0,00                    | 100                     | Sygdom            |                        |                 | - |
| 07-06-2013 | 07-06-2013 | 0,00                    | 100                     | Sygdom            |                        |                 | 1 |
| 25-04-2013 | 25-04-2013 | 0,00                    | 520                     | Særlige feriedage |                        |                 | 1 |
| 27-03-2013 | 27-03-2013 | 0,00                    | 520                     | Særlige feriedage |                        |                 |   |
| 21-03-2013 | 22-03-2013 | 0,00                    | 100                     | Sygdom            |                        |                 |   |
| 28-02-2013 | 28-02-2013 | 1,06                    | 230                     | Barns 1. sygedag  |                        |                 |   |
| 27-02-2013 | 27-02-2013 | 2,00                    | 230                     | Barns 1. sygedag  |                        |                 |   |
| 22-02-2013 | 22-02-2013 | 0,00                    | 100                     | Sygdom            |                        |                 |   |
| 15-02-2013 | 15-02-2013 | 0,00                    | 520                     | Særlige feriedage |                        |                 |   |
| 03-01-2013 | 04-01-2013 | 0,00                    | 100                     | Sygdom            |                        |                 |   |
| 01 40 0012 | 02-10-2012 | 0.00                    | 520                     | Særlige ferjedage |                        |                 |   |

### Hændelsen ser sådan ud.

| Medarbejder - Hændelse                                                                                           |                         |
|----------------------------------------------------------------------------------------------------|-------------------------|
| Hæn <u>d</u> else <u>R</u> edigér <u>V</u> is Vind <u>u</u> er <u>H</u> jælp                                     |                         |
|                                                                                                    |                         |
| CPR-nr: Navn:                                                                                                    |                         |
| Fast årsag: 100 Sygdom                                                                                           | Fast årsagskode         |
| Fri årsag:                                                                                                    | Fri årsagsk <u>o</u> de |
| Fra dato:         12-06-2013         Til dato:         12-06-2013         Timer og minutter:         0         0 |                         |
| Antal kalenderdage: 1                                                                                            |                         |
| Tilknyttede ansættelsesforhold:                                                                                  |                         |
| Løbe-nr. Regnr. Registreringsenhedsnavn                                                                          |                         |
| 000 6514010 Moderniseringsstyrelsen                                                                              |                         |
|                                                                                                    |                         |
|                                                                                                    |                         |
| -                                                                                                    |                         |
| <u>T</u> ilføj Fjer <u>n</u> Vi <u>s</u>                                                                         |                         |
|                                                                                                    |                         |

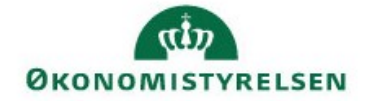

Ved modtagelse af advis RF5030 ' Der er forbrugt mere ferie med løn end der er optjent', så kan du finde en forklaringen i Ferieregnskab som findes her:

| ł | 🐢 Medarbejder           |                                           |              |
|---|-------------------------|-------------------------------------------|--------------|
|   | Medarbejder Redigér (   | Vis Referencer Vinduer Hjælp              |              |
|   |                         | Pårørende                                 |              |
|   | CPR-nr                  | Omsorgsreggskab 4 Moderniseringsstyrelser | 1            |
|   | Efternavn               | Ferieregnskaber                           |              |
|   | Fornavn(e)              | Frihedsbank                               |              |
| 1 | Kaldenavn / initialer   | Medarbejderkalender                       | 1            |
|   | lkraftdato              | Hændelse                                  |              |
|   | Afgangsdato             | Sygdomsoplysninger                        |              |
|   | Afgangsårsag            | Åben hændelse                             | Afgangsårsag |
|   | Civilstand ændringsdato | Optælling af fravær                       |              |
|   | Civilstand              | Registreringsenheder                      | Civilstand   |
|   | Registreringsenhed      | Rettelsesinformation                      |              |

## 🐢 Liste over ferieregnskaber i dage

Liste Indstillinger Vinduer Hjælp CPR-nr: Navn: Restferie Disponibel Ferieret Ferieret Restferie Disponibel Ferieår Afholdt Planlagt med løn uden løn med løn uden løn med løn uden løn 2015/2016 0,00 0,00 0,00 0,00 0,00 0,00 0,00 0,00 2014/2015 30,00 0,00 0,00 30,00 0,00 0,00 30,00 0,00 0.00 2013/2014 0.00 0.00 30.00 3 00 0.0 2012/2013 30,00 0,00 5,00 25,00 0,00 0,00 25,00 0,00 2011/2012 30,00 0,00 3,00 27,00 0,00 0,00 27,00 0,00 Ferieret ... Å<u>b</u>n..

Her kan du se at der er optjent 30 dage (25 ferie dage + 5 særlige ferie dage) og afholdt 33. I dette tilfælde kommer Advis RF5030 ' Der er forbrugt mere ferie med løn end der er optjent'.

Hvis du vil vide mere om SLS FRAV, ligger der en emnebeskrivelse på vores hjemmeside:

#### Ferie og fravær

Har du adgang til ØS LDV, kan du også trække fraværsrapporter i ØS LDV og Kuber.

#### Rapporter om fravær